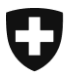

Centrale de compensation CdC Statistique et registres centraux

**Registre UPI** 

Juin 2025

# Manuel d'utilisation de l'application USNTools

Version 2.0F

### Introduction

Dans le cadre de l'utilisation systématique du numéro AVS, l'application <u>USNTools</u> est mise à disposition depuis juin 2024.

Cette application permet aux personnes responsables de l'utilisation systématique du numéro AVS (RUSN), leurs éventuels remplaçants ainsi que leurs délégués de gérer les accès à UPIViewer utilisés au sein de leurs institutions. Il permet aussi d'obtenir des accès aux UPIServices, de visualiser les demandes d'accès aux UPIServices ainsi que les comptes d'accès aux UPIServices.

Dans le présent document, sauf si spécifié, le terme « RUSN » est utilisé pour les trois rôles (RUSN, remplaçant ou délégué). L'expression « institution reconnue comme utilisatrice systématique du numéro AVS » est quant à elle exprimée par l'acronyme « USN ».

## Table des matières

| Α. | Con         | nmer  | nt accéder à USNTools                                       | 4  |
|----|-------------|-------|-------------------------------------------------------------|----|
| A  | <b>\</b> .1 | Acti  | ver son compte USNTools                                     | 4  |
| В. | Pag         | e d'a | accueil                                                     | 5  |
| C. | La          | a ges | stion des accès UPIViewer                                   | 6  |
| C  | C.1         | Cré   | er un compte UPIViewer                                      | 6  |
| C  | 0.2         | Gér   | er les comptes UPIViewer                                    | 7  |
|    | C.2.        | .1    | Rechercher des accès UPIViewer                              | 7  |
|    | C.2.        | .2    | Consulter des accès UPIViewer                               | 8  |
|    | C.2.        | .3    | Bloquer un accès à UPIViewer                                | 9  |
|    | C.2.        | .4    | Débloquer un accès à UPIViewer                              | 10 |
|    | C.2.        | .5    | Réinitialiser le mot de passe de l'accès d'un collaborateur | 11 |
|    | C.2.        | .6    | Supprimer un accès UPIViewer                                | 11 |
| D. | V           | otre  | profil USNTools                                             | 13 |
| E. | L'or        | nglet | « Utilisation systématique du numéro AVS (USN) »            |    |

# A. Comment accéder à USNTools

Pour accéder à USNTools, veuillez :

- a) Cliquer ici : Application USNTools (admin.ch)
- b) Ou passer par le portail de la Confédération : <u>Tous les services · ePortal (admin.ch)</u>, puis cliquer sur la tuile suivante :

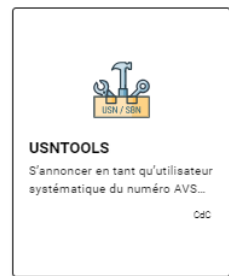

#### A.1 Activer son compte USNTools

Lors de votre première connexion à USNTools, il vous faudra suivre la procédure indiquée dans l'email que vous avez reçu automatiquement, intitulé « USNTools : votre code d'activation ». Cette procédure est retranscrite ci-dessous :

Pour activer votre compte USNTools, vous devez suivre les étapes suivantes :

- Avoir un compte CH-LOGIN associé à l'adresse email utilisée dans le formulaire d'annonce de l'utilisation systématique du numéro AVS. Si vous n'avez pas de CH-LOGIN, vous pouvez le créer selon les instructions à la page suivante : <u>CH-LOGIN -</u> <u>Instructions</u>.
- Pour accéder à nos services, il est obligatoire de compléter les données du profil utilisateur et d'enregistrer une option 2FA (deuxième facteur d'authentification) soit via un numéro de téléphone portable (mTan), soit via une application d'authentification.
- 3. Vous rendre sur l'application USNTools, via ePortal ou en cliquant ici : USNTools.
- Vérifier que vous êtes connecté puis saisir le code d'activation reçu dans l'email intitulé « USNTools : votre code d'activation ».

# B. Page d'accueil

Lors de votre connexion, vous serez dirigé vers la page d'accueil d'USNTools :

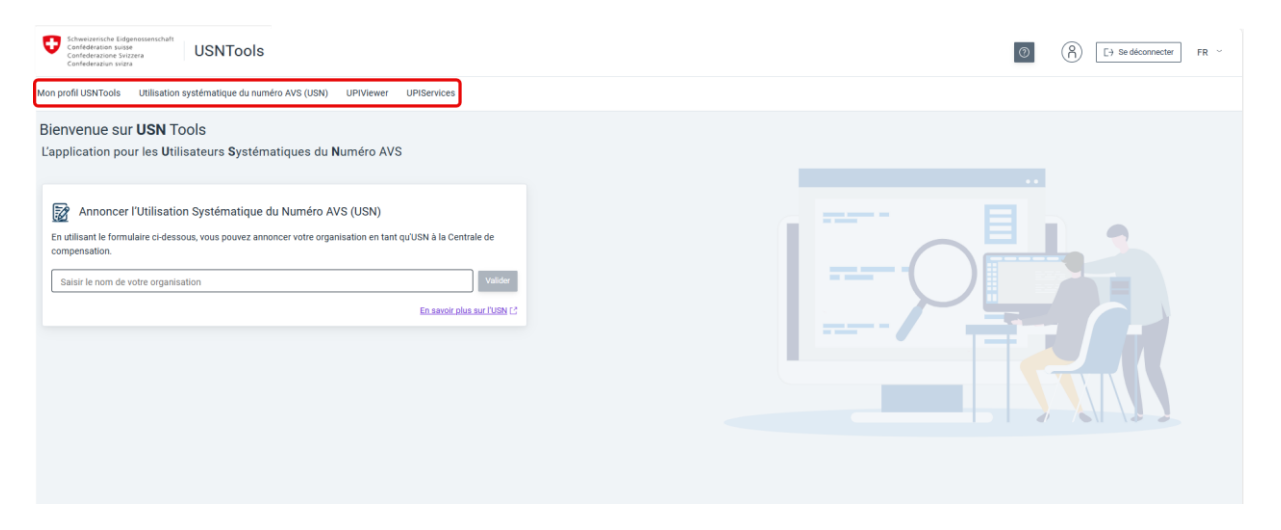

En tant que RUSN, vous avez accès à quatre onglets :

- a. « Mon profil USNTools » : permet de gérer vos données personnelles
- b. « Utilisation systématique du numéro AVS » : permet de rechercher la ou les institutions pour lesquelles vous avez des responsabilités en tant que RUSN
- c. UPIViewer : permet de gérer les accès à UPIViewer
- d. UPIServices : permet de faire des demandes d'accès aux services UPI, de visualiser ces demandes ainsi que les comptes d'accès aux services UPI. Cet onglet n'est pas disponible pour les délégués.

# C. La gestion des accès UPIViewer

L'onglet « UPIViewer » se compose de deux tuiles, qui permettent d'une part de « créer un compte UPIViewer » et d'autre part de « gérer les comptes UPIViewer » :

| Mon profil USNTools | Utilisation systématique du numéro AVS (USN) | UPIViewer                      |  |
|---------------------|----------------------------------------------|--------------------------------|--|
|                     |                                              |                                |  |
|                     | Créer un compte<br>UPIViewer                 | Gérer les comptes<br>UPIViewer |  |
|                     | Créer un compt                               | te                             |  |

#### C.1 Créer un compte UPIViewer

Pour créer un nouveau compte UPIViewer pour l'un de vos collaborateurs, cliquez sur la tuile « Créer un compte UPIViewer ».

Sélectionnez l'USN pour laquelle votre collaborateur travaille (dans l'exemple : « Commune A ») puis complétez les données requises :

| Mon profil USNTools | Utilisation systématique du numéro AVS (USN) | UPIViewer |                                   |    |                       |                   |
|---------------------|----------------------------------------------|-----------|-----------------------------------|----|-----------------------|-------------------|
| + Créer un cor      | npte UPIViewer                               |           |                                   |    |                       |                   |
| Organisation USN*   |                                              |           |                                   |    |                       | •                 |
| Numéro AVS*         | 3                                            |           | Date de naissance*<br>04.04.1999  | Pi | onction* —<br>Préposé |                   |
| Marie               |                                              |           | - Nam*<br>Tartempion              | ++ | 41 👻                  | 21111112          |
| Français            |                                              | •         | Email marie tertempion@commune.ch |    | •                     | Téléphone mobile  |
|                     |                                              |           |                                   |    |                       |                   |
|                     |                                              |           |                                   |    |                       | X Annuler V Créer |

Dès que vous aurez cliqué sur « Créer », votre collaborateur recevra deux emails, l'un contenant son nom d'utilisateur UPIViewer, l'autre son mot de passe UPIViewer, qu'il devra modifier lors de sa première connexion à UPIViewer.

Nous vous rappelons que les accès à UPIViewer sont personnels et non transmissibles.

#### C.2 Gérer les comptes UPIViewer

#### C.2.1 Rechercher des accès UPIViewer

La tuile « Gérer les comptes UPIViewer » mène à un menu de recherche, qui vous permet :

- a. De trouver un accès précis en cherchant par le nom, prénom, l'email, etc. de l'utilisateur,
- b. D'obtenir la liste de tous les accès associés à une USN, en cherchant par « dénomination de l'USN » :

| Mon profil USNTools Utilisation systématique | ue du n | uméro AVS (U | SN) UPIN                | Viewer        |                             |          |              |                                      |           |               |                      |          |           |                                      |           |   |
|----------------------------------------------|---------|--------------|-------------------------|---------------|-----------------------------|----------|--------------|--------------------------------------|-----------|---------------|----------------------|----------|-----------|--------------------------------------|-----------|---|
|                                              |         |              |                         |               |                             |          |              |                                      |           |               |                      |          |           |                                      |           |   |
| Critères de recherche                        |         | Résultat d   | ésultat de la recherche |               |                             |          |              |                                      |           |               |                      |          |           |                                      |           |   |
| Login ID                                     |         | NOM          | PRÉNOM                  | NUMÉRO AVS    | EMAIL                       | LOGIN ID | DÉNOMINATION | DOMAINE D'ACTIVITÉ                   | LOCALITÉ  |               |                      |          |           |                                      |           |   |
| Nom                                          |         | Untel        | Jean                    | 7561111222239 | jean.untel@commune.ch       | 57338011 | Commune A    | Administration cantonale / communale | Commune A | =             |                      |          |           |                                      |           |   |
| Pránom                                       |         | Unetelle     | Jeanne                  | 7562222333340 | jeanne.unetelle@commune.ch  | 15102941 | Commune A    | Administration cantonale / communale | Commune A | =             |                      |          |           |                                      |           |   |
| - Honom                                      |         |              |                         |               |                             |          |              | Dupont                               | Tim       | 7564444555562 | timdupont@commune.ch | 27569062 | Commune A | Administration cantonale / communale | Commune A | Ξ |
| Numéro AVS                                   | ¢       | Tartempion   | Marie                   | 7561234123413 | marie.tartempion@commune.ch | 28720556 | Commune A    | Administration cantonale / communale | Commune A | =             |                      |          |           |                                      |           |   |
| Email                                        |         |              |                         |               |                             |          |              | llems per page: 10 1 - 4 of 4        | K ( )     | К             |                      |          |           |                                      |           |   |
| Commune A                                    |         |              |                         |               |                             |          |              |                                      |           |               |                      |          |           |                                      |           |   |
| Domaine d'activité de l'USN -                |         |              |                         |               |                             |          |              |                                      |           |               |                      |          |           |                                      |           |   |
| Q Rechercher                                 |         |              |                         |               |                             |          |              |                                      |           |               |                      |          |           |                                      |           |   |

Cette liste peut être exportée dans un fichier Excel (CSV) en cliquant sur le bouton en haut à droite :

|          |              |                                      |                    | [          |                   |
|----------|--------------|--------------------------------------|--------------------|------------|-------------------|
| LOGIN ID | DÉNOMINATION | DOMAINE D'ACTIVITÉ                   |                    | LOCALITÉ   | x Exporter en CSV |
| 57338011 | Commune A    | Administration cantonale / communale |                    | Commune A  |                   |
| 15102941 | Commune A    | Administration cantonale / communale |                    | Commune A  | Ξ                 |
| 28720556 | Commune A    | Administration cantonale / communale |                    | Commune A  |                   |
| 25765733 | Commune A    | Administration cantonale / communale |                    | Commune A  |                   |
| 30776128 | Commune A    | Administration cantonale / communale |                    | Commune A  |                   |
|          |              |                                      | Items per page: 10 | 1 - 5 of 5 | K X               |
|          |              |                                      |                    |            |                   |

#### C.2.2 Consulter des accès UPIViewer

Afin de consulter un accès, cliquez sur le bouton à droite de la ligne de l'accès concerné puis sur « Gérer » :

| Q Rechercher des comptes U  | PIViev | wer        |              |               |                             |          |              |                                      |           | _   | -     |
|-----------------------------|--------|------------|--------------|---------------|-----------------------------|----------|--------------|--------------------------------------|-----------|-----|-------|
| Critères de recherche       |        | Résultat d | le la recher | rche          |                             |          |              |                                      |           | Ξ   |       |
| Login ID                    |        | NOM        | PRÉNOM       | NUMÉRO AVS    | EMAIL                       | LOGIN ID | DÉNOMINATION | DOMAINE D'ACTIVITÉ                   | LOCALITÉ  |     |       |
| Nom                         |        | Untel      | Jean         | 7561111222239 | jean untel@commune.ch       | 57338011 | Commune A    | Administration cantonale / communale | Courtepin |     |       |
| Deferm                      |        | Unetelle   | Jeanne       | 7562222333340 | jeanne.unetelle@commune.ch  | 15102941 | Commune A    | Administration cantonale / communale | Courtepin | @ G | iérer |
| Prenom                      |        | Dupont     | Tim          | 7564444555562 | timdupont@commune.ch        | 27569062 | Commune A    | Administration cantonale / communale | Courtepin | =   |       |
| Numéro AVS                  |        | Tartempion | Marie        | 7561234123413 | marie.tartempion@commune.ch | 28720556 | Commune A    | Administration cantonale / communale | Courtepin | =   |       |
| Email                       |        |            |              |               |                             |          |              | Items per page: 10 1 – 4 of 4        | K         | ĸ   |       |
| Dénomination de l'USN       |        |            |              |               |                             |          |              |                                      |           |     |       |
| Domaine d'activité de l'USN |        |            |              |               |                             |          |              |                                      |           |     |       |
| Q, Rechercher               |        |            |              |               |                             |          |              |                                      |           |     |       |

Vous pourrez ainsi consulter les données de la personne et les propriétés de son compte, notamment l'état de son compte (actif ou verrouillé).

| 8 Compte UPIView                                                          | ver de : Jeanne UNETELLE                                                    |  |                                                                        |                                            |                                                        |                                                              |  |  |  |  |  |
|---------------------------------------------------------------------------|-----------------------------------------------------------------------------|--|------------------------------------------------------------------------|--------------------------------------------|--------------------------------------------------------|--------------------------------------------------------------|--|--|--|--|--|
| Organisation US                                                           | Organisation USN     Dénomination     IDE     Commune A     CHE-115.059.005 |  | Propriétés du compte                                                   |                                            |                                                        |                                                              |  |  |  |  |  |
| Dénomination<br>Commune A                                                 |                                                                             |  | Login ID<br>15102941                                                   | État du compte                             |                                                        |                                                              |  |  |  |  |  |
| Canton<br>Fribourg                                                        | Nom de la voie<br>Rite de Fribourg                                          |  | Identité de la person                                                  | Identité de la personne                    |                                                        |                                                              |  |  |  |  |  |
| Numéro de la voie<br>4<br>Code postal<br>1784<br>Téléphone<br>+4123333333 | Case postale<br>Localité<br>Commune A                                       |  | Numéro AVS<br>756222233340<br>Langue<br>Français<br>C Téléphone mobile | Prénom<br>Jeanne<br>Fonction<br>secrétaire | Nom<br>Unetelle<br>Email<br>jeanne unetelle@commune ch | Date de naissance<br>3 mars 2003<br>Téléphone<br>+4123333333 |  |  |  |  |  |
| Organisation ma                                                           | Organisation mandatée Aucune organisation mandatée                          |  |                                                                        |                                            |                                                        |                                                              |  |  |  |  |  |
| * Responsables d                                                          | * Responsables de l'USN ^                                                   |  |                                                                        |                                            |                                                        |                                                              |  |  |  |  |  |

#### C.2.3 Bloquer un accès à UPIViewer

Lorsqu'un de vos collaborateurs n'a pas besoin de son accès à UPIViewer pour une période déterminée, il est nécessaire de bloquer son accès.

En tant que RUSN, il vous est donc possible de bloquer les accès de vos collaborateurs. Cette action est réversible, c'est-à-dire que les accès bloqués peuvent être débloqués.

Afin de bloquer un accès, vous pouvez, depuis la page concernant l'accès de votre collaborateur, cliquer sur le bouton en haut à droite :

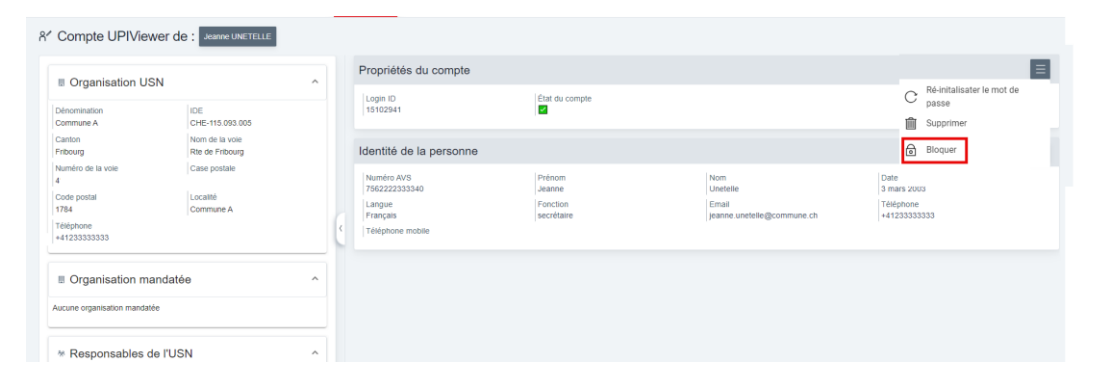

Une fois que vous aurez cliqué sur « Bloquer », l'accès de votre collaborateur sera verrouillé et votre collaborateur n'aura plus accès à UPIViewer.

#### C.2.4 Débloquer un accès à UPIViewer

Afin de débloquer un accès, vous pouvez, depuis la page concernant l'accès de votre collaborateur, cliquer sur le bouton en haut à droite :

| Mon profil USNTools                                       | Utilisation systématique du numéro AV | S (USN) | UPIViewer                                         |                                          |                                                |                                                               |  |  |  |
|-----------------------------------------------------------|---------------------------------------|---------|---------------------------------------------------|------------------------------------------|------------------------------------------------|---------------------------------------------------------------|--|--|--|
| 8 <sup>✓</sup> Compte UP                                  | IViewer de : Jean UNTEL               |         |                                                   |                                          |                                                |                                                               |  |  |  |
| Organisation USN                                          |                                       | ^       | Propriétés du compte                              | Propriétés du compte                     |                                                |                                                               |  |  |  |
| Dénomination<br>Commune A                                 | IDE<br>CHE-115.093.005                |         | Login ID<br>57338011                              | C Réinitialiser le mot de<br>passe       |                                                |                                                               |  |  |  |
| Canton<br>Fribourg                                        | Nom de la voie<br>Rte de Fribourg 42  |         | Identité de la personne                           | Débloquer                                |                                                |                                                               |  |  |  |
| Numéro de la voie<br>42<br>Code postal<br>1784            | Case postale<br>Localité<br>Commune A |         | Numéro AVS<br>7561111222239<br>Langue<br>Français | Prénom<br>Jean<br>Fonction<br>secrétaire | Nom<br>Untei<br>Email<br>jean.untei@commune.ch | Date de naissance<br>2 févr. 2002<br>Téléphone<br>+4121111111 |  |  |  |
| Téléphone<br>+41000000000                                 | Téléphone<br>+4100000000              |         | Téléphone mobile                                  |                                          |                                                |                                                               |  |  |  |
| Organisation mandatée                                     |                                       | ^       |                                                   |                                          |                                                |                                                               |  |  |  |
| Aucune organisation mandatée<br>* Responsables de l'USN ^ |                                       |         |                                                   |                                          |                                                |                                                               |  |  |  |
|                                                           |                                       | ^       |                                                   |                                          |                                                |                                                               |  |  |  |

Une fois que vous aurez cliqué sur « Débloquer », votre collaborateur aura à nouveau accès à UPIViewer.

#### C.2.5 Réinitialiser le mot de passe de l'accès d'un collaborateur

Depuis l'écran contenant les données d'un collaborateur, il vous est possible de réinitialiser le mot de passe de son accès à UPIViewer en cliquant sur le bouton à droite puis sur « Réinitialiser le mot de passe » :

| Mon profil USNTools                            | Utilisation systématique du numéro A                                                                                                    | WS (USN) | UPIViev                 | wer                                                           |  |                            |  |                                 |           |                                                             |
|------------------------------------------------|----------------------------------------------------------------------------------------------------|----------|-------------------------|---------------------------------------------------------------|--|----------------------------|--|---------------------------------|-----------|-------------------------------------------------------------|
| 8 <sup>✓</sup> Compte UPIV                     | iewer de : Jean UNTEL                                                                                                    |          |                         |                                                               |  |                            |  |                                 |           |                                                             |
| Organisation                                   | Organisation USN     Othermination     IDE     Commune A     CHE-115.093.005     Canton     Nom de la voie     Fribourg     R te de Fribourg 42 |          | Pro                     | opriétés du compte                                            |  |                            |  |                                 |           |                                                             |
| Dénomination<br>Commune A                      |                                                                                                    |          | Log<br>573              | Login ID État du compte<br>57338011 La compte est verrouillé. |  |                            |  | C Réinitialiser le mot de passe |           |                                                             |
| Canton<br>Fribourg                             |                                                                                                    |          | Identité de la personne |                                                               |  |                            |  |                                 | Débloquer |                                                             |
| Numéro de la voie<br>42<br>Code postal<br>1784 | Case postale<br>Localité<br>Commune A                                                                                                    |          | Nui<br>756<br>Lar       | iméro AVS<br>61111222239<br>ngue<br>ancais                    |  | Prénom<br>Jean<br>Fonction |  | Nom<br>Untel<br>Email           |           | Date de naissance<br>2 févr. 2002<br>Téléphone<br>412111111 |
| Téléphone<br>+4100000000                       |                                                                                                    | <        | Tél                     | Téléphone mobile                                              |  |                            |  |                                 |           |                                                             |
| Organisation                                   | Organisation mandatée                                                                                                    |          |                         |                                                               |  |                            |  |                                 |           |                                                             |
| Aucune organisation man                        | Aucune organisation mandatée                                                                                                    |          |                         |                                                               |  |                            |  |                                 |           |                                                             |
| * Responsables de l'USN ^                      |                                                                                                    | ^        |                         |                                                               |  |                            |  |                                 |           |                                                             |

Après que vous aurez cliqué sur « Réinitialiser le mot de passe », votre collaborateur recevra un email contenant un mot de passe temporaire.

#### C.2.6 Supprimer un accès UPIViewer

Lors du départ d'un de vos collaborateurs ou lorsque ses tâches ne requièrent plus l'utilisation d'UPIViewer, son accès doit être révoqué. En effet, selon l'article 153d, let. a de la LAVS, les USN doivent prendre les mesures nécessaires pour « limiter l'accès aux banques de données qui contiennent le numéro AVS aux personnes qui ont besoin de ce numéro pour accomplir leurs tâches ».

En tant que RUSN, vous pouvez donc supprimer un accès UPIViewer. La suppression est définitive.

Pour ce faire, depuis l'écran contenant les données d'un collaborateur, cliquez sur le bouton à droite puis sur « Supprimer » :

| Mon profil USNTools Utili                      | sation systématique du numéro          | AVS (USN) | UPIViewer                   |               |                            |                |                       |       |                                                |   |
|------------------------------------------------|----------------------------------------|-----------|-----------------------------|---------------|----------------------------|----------------|-----------------------|-------|------------------------------------------------|---|
| 8 <sup>✓</sup> Compte UPIView                  | Jean UNTEL                             |           |                             |               |                            |                |                       |       |                                                |   |
|                                                |                                        | ^         | Proprié                     | tés du compte |                            |                | ≡                     |       |                                                |   |
| Dénomination<br>Commune A                      | mination IDE<br>mune A CHE-115.093.005 |           | Login ID<br>573380          | 11            | État du compte             | État du compte |                       |       |                                                | 1 |
| Canton<br>Fribourg                             | Nom de la voie<br>Rte de Fribourg 42   |           | Identité de la personne     |               |                            |                |                       |       | Débloquer                                      | 1 |
| Numéro de la vole<br>42<br>Code postal<br>1784 | Case postale<br>Localité<br>Commune A  |           | Numéro<br>7561111<br>Langue | AVS<br>222239 | Prénom<br>Jean<br>Fonction |                | Nom<br>Untel<br>Email |       | Date de naissance<br>2 févr. 2002<br>Téléphone |   |
| Téléphone<br>+4100000000                       | Téléphone<br>+4100000000               |           | < Télépho                   | ne mobile     | secretaire                 |                | jean.untel@commune.cn | 74121 |                                                |   |
| Organisation mandatée                          |                                        |           |                             |               |                            |                |                       |       |                                                |   |
| Aucune organisation mandatée                   |                                        |           |                             |               |                            |                |                       |       |                                                |   |
| * Responsables de l'USN ^                      |                                        |           |                             |               |                            |                |                       |       |                                                |   |

Un message d'avertissement apparaîtra. Si vous cliquez sur « Valider », l'accès sera définitivement supprimé et vous ne trouverez plus votre collaborateur dans la liste des personnes ayant un accès à UPIViewer dans la page de recherche des accès (« Gérer les accès à UPIViewer »).

# D. La gestion des accès Services UPI

L'onglet « UPIServices » n'est disponible que pour les RUSN et leurs remplaçants. Les délégués n'ont pas accès à cet onglet.

Dans cet onglet, en tant que RUSN ou remplaçant RUSN, vous pouvez faire des demandes d'accès aux services UPI, visualiser ces demandes ainsi que les comptes d'accès aux services UPI.

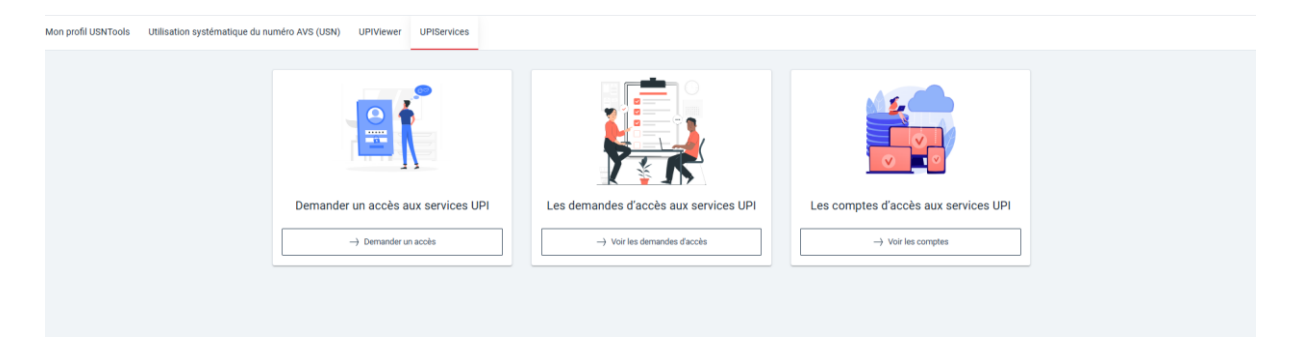

#### D.1 Demander un accès aux services UPI

En cliquant sur la tuile de gauche, vous accéderez au formulaire de demande d'accès aux services UPI.

Vos obligations légales vous sont rappelées de manière succincte :

| Nouvelle demande d'accès aux services UPI                                                                                                    |
|----------------------------------------------------------------------------------------------------|
| Rappel succinct des obligations légales                                                                                                    |
| • L'utilisation systématique du numéro AVS hors de l'AVS n'est possible que si une loi fédérale le prévoit et que le but de l'utilisation et les utilisateurs légitimés sont définis (art. 153c LAVS).                                                                     |
| • L'utilisation du numéro d'assuré est systématique lorsque des données personnelles sont collectées de manière structurée et qu'elles contiennent le numéro AVS, même modifié (art. 153b LAVS)                                                                            |
| Les services et les institutions qui utilisent systématiquement le numéro AVS au sens de l'art. 153c doivent l'annoncer à la CdC (art. 153f LAVS)                                                                                                    |
| <ul> <li>Les services et les institutions légitimés sont tenus de (art. 153d et 153f LAVS) :</li> <li>a. prendre des mesures techniques et organisationnelles pour que le numéro AVS utilisé soit correct et qu'il n'en soit pas fait une utilisation abusive ;</li> </ul> |
| b. mettre à disposition de la CdC les données nécessaires à la vérification du numéro attribué ;                                                                                                    |
| c. procéder aux corrections relatives au numéro AVS ordonnées par la CdC.                                                                                                    |
| <ul> <li>Celui qui aura utilisé systématiquement le numéro AVS sans y être autorisé, sera puni d'une peine pécuniaire de 180 jours-amende au plus, à moins qu'il ne s'agisse d'un crime ou d'un délit frappé d'une peine plus lourde (art. 153i LAVS).</li> </ul>          |
| En cochant les cases ci-dessous, le requérant,                                                                                                    |
| déclare avoir pris connaissance du document suivant et en accepter toutes les clauses, Gestion du NAVS13 dans les Registres Tiers                                                                                                    |
| s'engage à signaler spontanément à la Centrale de compensation tout changement survenu dans les informations communiquées.                                                                                                    |
| X Annuler l'annonce > Poursuivre                                                                                                    |

Vous devez cocher les deux cases pour pouvoir poursuivre.

En cliquant sur les icônes **()**, vous accéderez à de plus amples informations sur ce qui vous est demandé.

Voici quelques conseils supplémentaires pour compléter ce formulaire :

.. .

1) Lors de la première étape du formulaire, il vous sera demandé le nom de l'Organisme demandeur. Pour cela, veuillez cliquer sur le champ pour que le nom de votre organisation vous soit proposé :

| Nouvelle demande d'acces | aux services OPI                                                            |
|--------------------------|-----------------------------------------------------------------------------|
| Organisme demandeur      | Organisme demandeur                                                         |
| 2 Contact technique      | Organisation USN*                                                           |
| Organisation mandatée    | E Organisation Exemple                                                      |
| 4 Accès demandés         | Saisissez le nombre approximatif de personnes dans votre<br>Volume de NAVS* |

 Il n'est pas obligatoire d'indiquer votre identifiant Sedex si vous ne le connaissez pas. En tant qu'exploitant du client sedex, vous devez toutefois vous engager à utiliser la version la plus récente :

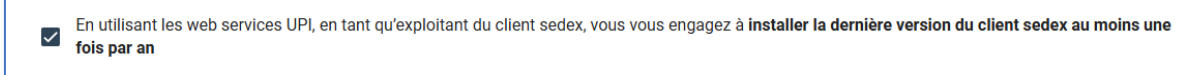

- 3) Le contact technique est la personne qui s'occupera de l'implémentation technique des Services UPI dans votre système.
- 4) Si le contact technique travaille au sein de votre organisation, il n'est pas nécessaire d'indiquer une organisation mandatée. En revanche, si le contact technique travaille pour une entreprise fournissant des prestations informatiques extérieure à votre organisation, il faut indiquer quel est ce prestataire informatique :

| Organisme demandeur   | Prestataire informatique                                                                                                    |    |
|-----------------------|----------------------------------------------------------------------------------------------------|----|
| Contact technique     | Le contact technique appartient t-li à la même institution que vous en tant que Responsable de l'Institution Utiliastrice systématique du NAVS Commune Exemple ? 🚫 Oui |    |
| Organisation mandatée | Denomination     IDE*     O     Canton*                                                                                                    |    |
| 4 Accès demandés      | Nom de la rue*         Case postale                                                                                                    |    |
|                       | Code postal*   Localité*  Téléphone*                                                                                                    |    |
|                       | X Annuler l'annonce ( Revenit ) Poursait                                                                                                    | re |

 Les demandes d'accès aux Services UPI se font par environnement (AQ, PROD). Si vous désirez obtenir des accès pour les deux environnements, il vous faut faire deux demandes (cf. D.3).

#### D.2 Les demandes d'accès aux services UPI

Cette tuile vous permet de consulter les demandes d'accès que vous avez faites. Vous pouvez effectuer des recherches de vos demandes par des critères de recherche.

Les demandes avec le statut « nouveau » sont en cours de traitement auprès de la Centrale de Compensation. Une demande peut être refusée ou validée par la Centrale de Compensation.

| Mon profil USNTools Utilisation systématique du numéro AVS (USN) UPIViewer UPIServices |                        |               |             |                            |                       |                                               |                |           |
|----------------------------------------------------------------------------------------|------------------------|---------------|-------------|----------------------------|-----------------------|-----------------------------------------------|----------------|-----------|
| २, Rechercher des demandes d'accès aux services UPI                                    |                        |               |             |                            |                       |                                               |                |           |
| Critères de recherche                                                                  | Résultat de la recherc | he            |             |                            |                       |                                               |                |           |
| Environnement                                                                          | DATE DE LA DEMANDE     | ENVIRONNEMENT | ID SEDEX    | EMAIL DU CONTACT TECHNIQUE | DÉNOMINATION DE L'USN | TYPES D'ACCÈS                                 | DATE SOUHAITÉE | STATUT    |
| Statut de la demande                                                                   | 29.04.25 20:04:40      | PROD          |             | marieantoine@exemple.ch    | Organisation Exemple  | UPI_ECH0084 (Refusé)                          | 09.05.25       | Refusée 📃 |
|                                                                                        | 29.04.25 20:01:55      | AQ            | T2-112233-5 | marieantoine@exemple.ch    | Organisation Exemple  | UPL_ECH0084 (Validé)<br>UPL_ECH0212C (Validé) | 26.05.25       | Validée 📃 |
| Dénomination de l'USN                                                                  | 29.04.25 20:01:10      | PROD          |             | marieantoine@exemple.ch    | Organisation Exemple  | UPI_ECH0085<br>UPI_ECH0086                    | 27.05.25       | Nouveau   |
| ID Sedex                                                                               |                        |               |             |                            |                       | Éléments par page                             | 10 1 - 3 de 3  | к ( ) )   |
| Email du contact technique                                                             |                        |               |             |                            |                       |                                               |                |           |
| Q. Rechercher                                                                          |                        |               |             |                            |                       |                                               |                |           |
| × Annuler                                                                              |                        |               |             |                            |                       |                                               |                |           |

En cliquant sur le bouton situé à droite de chaque demande, vous pouvez visualiser les détails d'une demande :

| Gérer une demande d'a                                                                       | accès aux services UPI                                    | Refusée Date de l'annonce<br>29/04/2025 20:04                                                                                                    | Date de traitement souhaitée Date de traitement<br>09/05/2025 29/04/2025 20:05                                                                                                    |                                        |                                                   |
|---------------------------------------------------------------------------------------------|-----------------------------------------------------------|----------------------------------------------------------------------------------------------------|----------------------------------------------------------------------------------------------------|----------------------------------------|---------------------------------------------------|
| Utilisation systématique de                                                                 | u numéro AVS (USN)                                        | Accès demandés                                                                                                    |                                                                                                    |                                        |                                                   |
| Organisation USN                                                                            | Organisation USN                                          |                                                                                                    | ID Sedex                                                                                                    | Volume de NAVS<br>123456               | Types d'accès<br>UPLECH0084                       |
| Canton N                                                                                    | HE-123.123.266<br>Iom de la rue                           | Contact technique                                                                                                    |                                                                                                    | Prestataire informatique               |                                                   |
| Argove  a<br>Numéro de la rue  C<br>3 de postal  L<br>1211  G<br>Téléphone<br>+410584619243 | ue des entrants<br>ase postale<br>211<br>coalité<br>enève | Numéro AVS<br>7594102418437<br>Nom<br>Artoine<br>Email<br>Email<br>Email<br>Traingue<br>Français<br>Email<br>Email<br>Hatta Artoine<br>Genergies<br>Hatta Artoine | Précom<br>Maria<br>Date de naissance<br>Fonction<br>Fonction | Aucun prestataire informatique : le co | ordact fechnique appartient à l'organisation USN. |
| Aucune organisation mandatée                                                                |                                                           |                                                                                                    |                                                                                                    |                                        |                                                   |
| 윢 Responsables de l'USN                                                                     | ^                                                         |                                                                                                    |                                                                                                    |                                        |                                                   |
| RUSN principal                                                                              |                                                           |                                                                                                    |                                                                                                    |                                        |                                                   |
| Numéro AVS Pr                                                                               | rénom                                                     |                                                                                                    |                                                                                                    |                                        |                                                   |

Si une demande a été validée, le compte créé apparait à droite :

| Gérer une demande d'accès aux services UPI                                       | Validée Date de l'annonce Date de traitement souhaitée 29/04/2025 20:01 26/05/2025          | Date de traitement<br>29/04/2025 20:06                                                    |                                                                                                    |
|----------------------------------------------------------------------------------|---------------------------------------------------------------------------------------------|-------------------------------------------------------------------------------------------|----------------------------------------------------------------------------------------------------|
| Utilisation systématique du numéro AVS (USN)                                     | Accès demandés                                                                              |                                                                                           | Compte existant                                                                                                    |
| Organisation USN                                                                 | Environnement ID Sedex<br>AQ T2-112233-5                                                    | Volume de NAVS Types d'accès<br>132456 UPL_ECH0084 (Validé)<br>UPL_ECH0212C (Validé)      | Détails du compte                                                                                                    |
| Dénomination IDE<br>Organisation Exemple CHE-123.123.266                         | Justification<br>Justification complète                                                     |                                                                                           | Environnement ID Sedex<br>AQ T2-112233-5                                                                                                    |
| Canton Nom de la rue<br>Argovie Rue des enfants<br>Numéro de la rue Case postale | Contact technique                                                                           | Prestataire informatique                                                                  | Accès Nom du domaine sedex UPLECH0212C (Actif) DOMAINE SEDEX 1 UPLECH0084 (Actif)                                                                            |
| 3 1211<br>Code postal Localité                                                   | Numéro AVS Prénom<br>7564102418437 Marie                                                    | Aucun prestataire informatique : le contact technique<br>appartient à l'organisation USN. | Volume de NAVS Compte logique<br>132.456 Non<br>Justification                                                                                                |
| Téléphone<br>+410584619343                                                       | Antoine Langue Fonction Example                                                             |                                                                                           | Justification complète<br>Remarques                                                                                                    |
| Organisation mandatée                                                            | C Presponsave technique<br>Email<br>marieantoine@exemple.ch +4132232332<br>Téléphone mobile |                                                                                           | Contact technique Prestataire informatique                                                                                                    |
| Aucune organisation mandatée                                                     | +4123323343242                                                                              |                                                                                           | Numéro AVS         Aucun prestataire informatique : le<br>contact technique appartient à<br>l'organisation USN.           Prénom         l'organisation USN. |
| දී Responsables de l'USN ^                                                       |                                                                                             |                                                                                           | Marie<br>Nom<br>Antoine                                                                                                    |
| RUSN principal                                                                   |                                                                                             |                                                                                           | Date de naissance                                                                                                    |

En cliquant sur le bouton en haut à droite de l'encadré concernant le compte existant, vous accéderez aux détails du compte :

| A Compte UPISer                                                     | vices                                                         |   |                                                                                             |                                                  |                   |                                                   |                                         | ≡ |
|---------------------------------------------------------------------|---------------------------------------------------------------|---|---------------------------------------------------------------------------------------------|--------------------------------------------------|-------------------|---------------------------------------------------|-----------------------------------------|---|
| Utilisation systéma<br>AVS (USN)                                    | atique du numéro                                              |   | Détails du compte                                                                           |                                                  |                   |                                                   |                                         |   |
| Organisation U     Dénomination     Organisation Exemple     Canton | ISN ^<br>IDE<br>CHE-123.123.266<br>Norm de la rue             |   | Environnement<br>AQ<br>Volume de NAVS<br>132 456<br>Justification<br>Justification complète | ID Sedex<br>T2-112233-5<br>Compte logique<br>Non | Acc<br>UPI<br>UPI | ès<br>⊑CH0212C (Actif)<br>⊥ECH0084 (Actif)        | Nom du domaine sedex<br>DOMAINE SEDEX 1 |   |
| Argovie<br>Numéro de la rue<br>3<br>Code postal                     | Rue des enfants<br>Case postale<br>1211<br>Localité<br>Geniue |   | Contact technique                                                                           |                                                  |                   | Prestataire informatique                          |                                         |   |
| Téléphone<br>+410584619343                                          |                                                               | e | Numéro AVS<br>7564102418437<br>Nom<br>Antoine                                               | Prénom<br>Marie<br>Date de naissance             |                   | Aucun prestataire informatique : le contact techn | que appartient à l'organisation USN.    |   |
| Organisation n                                                      | nandatée ^                                                    |   | Langue<br>Français                                                                          | Fonction<br>responsable technique                |                   |                                                   |                                         |   |
| Aucune organisation man                                             | datée<br>de l'USN                                             |   | Email<br>marieantoine@exemple.ch<br>Téléphone mobile<br>+412332343242                       | Téléphone<br>+4132232332                         |                   |                                                   |                                         |   |
|                                                                     |                                                               |   |                                                                                             |                                                  |                   |                                                   |                                         |   |

#### D.3 Les comptes d'accès aux services UPI

Depuis cette tuile, vous pouvez rechercher vos comptes UPIServices avec différents critères et accéder aux détails de vos comptes UPIServices en cliquant sur le bouton situé à droite de la ligne concernant un compte 📃 :

| ${\bf Q}_{\rm c}$ Liste des comptes UPIServices |   |                      |                      |             |        |         |                         |                       |                                             |   |          |       |
|-------------------------------------------------|---|----------------------|----------------------|-------------|--------|---------|-------------------------|-----------------------|---------------------------------------------|---|----------|-------|
| Critères de recherche                           | R | Résultat de la reche | rche                 |             |        |         |                         |                       |                                             |   |          |       |
| Environnement -                                 | E | ENVIRONNEMENT        | NOM DU DOMAINE SEDEX | ID SEDEX    | PRÉNOM | NOM     | EMAIL                   | DÉNOMINATION DE L'USN | TYPES D'ACCÈS                               |   |          |       |
| Dénomination de l'USN                           | A | AQ                   | DOMAINE SEDEX 1      | T2-112233-5 | Marie  | Antoine | marieantoine@exemple.ch | Organisation Exemple  | UPI_ECH0084 (Actif)<br>UPI_ECH0212C (Actif) |   | $\equiv$ | _     |
| ID Sedex                                        |   |                      |                      |             |        |         |                         | Éléments par page 50  | 1 - 1 de 1                                  | < | 0        | Gérer |
| Nom du domaine sedex                            |   |                      |                      |             |        |         |                         |                       |                                             |   |          |       |
| Email du contact technique                      |   |                      |                      |             |        |         |                         |                       |                                             |   |          |       |
| Prénom du contact technique                     |   |                      |                      |             |        |         |                         |                       |                                             |   |          |       |
| Nom du contact technique                        |   |                      |                      |             |        |         |                         |                       |                                             |   |          |       |
| Q Rechercher                                    |   |                      |                      |             |        |         |                         |                       |                                             |   |          |       |
| × Annuler                                       |   |                      |                      |             |        |         |                         |                       |                                             |   |          |       |

Une fois sur la page de détail de votre compte, vous pouvez demander des accès supplémentaires en cliquant sur le bouton gris en haut à droite 🔳 :

|                                                                                                    |                                                                                                    |                                                                                    |                                                                                  | Accèle<br>UPLEHO212C (Actif)<br>UPLECHO014 (Actif) | Nom du domaine serier.<br>Domaine serier.   |
|----------------------------------------------------------------------------------------------------|----------------------------------------------------------------------------------------------------|------------------------------------------------------------------------------------|----------------------------------------------------------------------------------|----------------------------------------------------|---------------------------------------------|
| Compte UPIServic                                                                                                    | es                                                                                                  |                                                                                    |                                                                                  |                                                    |                                             |
| tilisation systématiq<br>VS (USN)                                                                                                    | ue du numéro                                                                                        | Détails du compte                                                                  | ID Sedex<br>12-112233-5                                                          | Accès<br>UPI_ECH0212C (Actif)                      | Nom du domaine sedex<br>DOMAINE EEDEX 1     |
| Organisation USN  Denomination Organisation Exemple Caleton Agovie Ru Auroiro de la rue Code postal 1211 Code postal 1211 Ge Téléphone +410584673843 | E<br>E<br>4E-123.123.266<br>2m de la rue<br>e des enfants<br>ses postale<br>111<br>coalité<br>anève | Volume de NAVIS<br>132:456<br>Justification<br>Justification complete<br>Remarques | Demander des nouveaux accès Tres (***** EcH005 Dem subatér 20.5.205 Jutification | •<br>E<br>natique<br>stique : le contact           | activityue appurtient à l'organisation USA. |
| Organisation man                                                                                                    | datée ^                                                                                             | Nom<br>Antoine<br>Langue<br>Français<br>Email<br>marieantoine@exemple.ch           | Fonction<br>responsable technique<br>Téléphone<br>413/222332                     | X Annular Valder                                   |                                             |
| 称 Responsables de l<br>Aucun RUSN                                                                                                    | ľusn ^                                                                                              | Téléphone mobile<br>+4123323343242                                                 |                                                                                  |                                                    |                                             |

Une fois votre demande validée, les nouveaux accès apparaîtront sur cette page sous « Accès » :

| A Compte UPISe                                            | rvices                                                     |                                                                      |                         |                                                                          |                                         |
|-----------------------------------------------------------|------------------------------------------------------------|----------------------------------------------------------------------|-------------------------|--------------------------------------------------------------------------|-----------------------------------------|
| Utilisation systém<br>AVS (USN)                           | atique du numéro                                           | Détails du compte                                                    |                         |                                                                          |                                         |
| 🕎 Organisation L                                          | JSN ^                                                      | Environnement<br>AQ                                                  | ID Sedex<br>T2-112233-5 | Accès<br>UPLECH0084 (Actif)<br>UPLECH0212C (Actif)<br>UPLECH0085 (Actif) | Nom du domaine sedex<br>DOMAINE SEDEX 1 |
| Dénomination<br>Organisation Exemple<br>Canton<br>Argovie | IDE<br>CHE-123.123.266<br>Nom de la rue<br>Rue des enfants | Volume de NAVS<br>132.456<br>Justification<br>Justification complète | Compte logique<br>Non   |                                                                          |                                         |
| Numéro de la rue                                          | Case postale                                               | Justification                                                        |                         |                                                                          |                                         |

# E. L'onglet « Mon profil USNTools »

| Rachel CU:ILLARD              | )                    |                                  |                                                       |                             |
|-------------------------------|----------------------|----------------------------------|-------------------------------------------------------|-----------------------------|
| Mon identité USNTools         |                      |                                  |                                                       |                             |
| Numéro AVS*<br>756            |                      | Date de naissance*<br>02.08.1995 | Ē                                                     | Fonction* Secrétaire        |
| Prénom*<br>Rachel             |                      | Cuillard                         |                                                       | +41 - 1584666347            |
| Français                      | •                    | Email*<br>rcuillard@exemple.ch   |                                                       | Téléphone mobile            |
| Numéro du document d'identité |                      | Pays du document d'identité      | •                                                     | Type de document d'identité |
| Vous êtes toujours:           |                      |                                  | Mes adresses                                          |                             |
| Responsable USN pour :        | Organisation Exemple | Confirmez-vous ?                 | Organisation Exemple<br>+410584619343                 | Commentaires                |
| Référent pour :               | Organisation Exemple | Confirmez-vous ? 🔻               | Rue des enfants 3<br>Case postale 1211<br>1211 Genève | ranceae estanc routerte ; . |
|                               |                      |                                  |                                                       | ↓ Valide                    |

Dans l'onglet « Mon profil USNTools », vous accéderez à vos données personnelles associées à USNTools ainsi qu'à vos responsabilités au sein de la ou les institutions USN pour lesquelles vous travaillez. Il vous est possible de modifier vos données, mais aussi d'indiquer tout changement de responsabilités ou de données (adresse postale et téléphone) concernant l'organisation pour laquelle vous travaillez.

# F. L'onglet « Utilisation systématique du numéro AVS (USN) »

Depuis l'onglet « Utilisation systématique du numéro AVS (USN) », il vous est possible de rechercher la ou les institutions pour lesquelles vous avez des responsabilités en tant que RUSN, remplaçant RUSN ou délégué :

| Mon profil USNTools Utilisation system | ématique du | numéro AVS (USN) | UPIViewer      |                                      |             |                |           |              |            |        |   |
|----------------------------------------|-------------|------------------|----------------|--------------------------------------|-------------|----------------|-----------|--------------|------------|--------|---|
| Rechercher une organisa                | ation util  | isatrice systéma | atique du numé | ro AVS (USN)                         |             |                |           |              |            |        |   |
| Critères de recherche                  |             | Résultat de la r | echerche       |                                      |             |                |           |              |            |        |   |
| Commune                                |             | IDE              | DÉNOMINATION   | DOMAINE D'ACTIVITÉ                   | CODE POSTAL | NOM DE LA VOIE | LOCALITÉ  | CANTON       | MANDANTE ? | STATUT |   |
| IDE                                    |             | CHE-115.093.005  | Commune A      | Administration cantonale / communale | 1784        | Commune A      | Courtepin | Fribourg     | 0          | Active | = |
| [                                      |             | CHE-114.856.829  | Commune B      | Administration cantonale / communale | 1896        | Commune B      | Vouvry    | Valais       | 0          | Active | Ξ |
| Canton                                 | •           |                  |                |                                      |             |                | literns   | per page: 10 | 1-2 of 2   |        | К |
| Localité                               |             |                  |                |                                      |             |                |           |              |            |        |   |
| Code postal                            |             |                  |                |                                      |             |                |           |              |            |        |   |
| Nom de la voie                         |             |                  |                |                                      |             |                |           |              |            |        |   |
| Domaine d'activité                     | •           |                  |                |                                      |             |                |           |              |            |        |   |
| Statut                                 | •           |                  |                |                                      |             |                |           |              |            |        |   |
| Base légale                            | •           |                  |                |                                      |             |                |           |              |            |        |   |

En cliquant sur le bouton à la droite de la ligne concernant l'institution en question puis sur « Détails », vous pouvez consulter les données associées à cette USN :

| Mon profil USNTools       | Utilisation systématique du numéro AVS (USN) | UPIViewer |                              |                   |   |  |
|---------------------------|----------------------------------------------|-----------|------------------------------|-------------------|---|--|
| Détails de l'o            | rganisation USN Active                       |           |                              |                   |   |  |
| Organisation              | 1 USN                                        | ^         | Organisation mandatée        |                   | ^ |  |
| Dénomination<br>Commune A | IDE<br>CHE-115.093.005                       |           | Aucune organisation mandatée |                   |   |  |
| Canton<br>Fribourg        | Nom de la vole<br>Rte de Fribourg 42         |           |                              |                   |   |  |
| Numéro de la voie<br>42   | Case postale                                 |           |                              |                   |   |  |
| Code postal<br>1784       | Localité<br>Courtepin                        |           |                              |                   |   |  |
| Téléphone<br>+41000000000 |                                              |           |                              |                   | > |  |
| * Respons                 | ables de l'USN                               | ^         | ☞ Délégués du RUSN           |                   | ^ |  |
| < RUSN prin               | ncipal Remplaçant 1                          | >         | Délégué 1                    |                   |   |  |
| Numéro AVS                | Prénom                                       |           | Numéro AVS                   | Prénom            |   |  |
| Nom                       | Date de naissance                            |           | Nom                          | Date de naissance |   |  |
| Doe                       | 20 mars 1985                                 |           | Tartempion                   | 2 mars 1988       |   |  |